## Utilisation des logiciels Regavi et Regressi pour l'exploitation d'une vidéo

> Lancer le logiciel Regressi et ouvrir Regavi. Cliquer sur Fichier Nouveau, Regavi

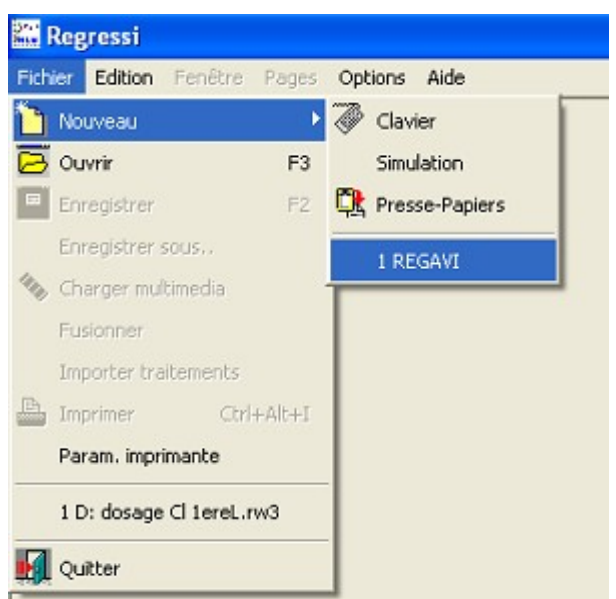

> Cliquer ensuite sur lecture d'un fichier AVI ou MPEG.

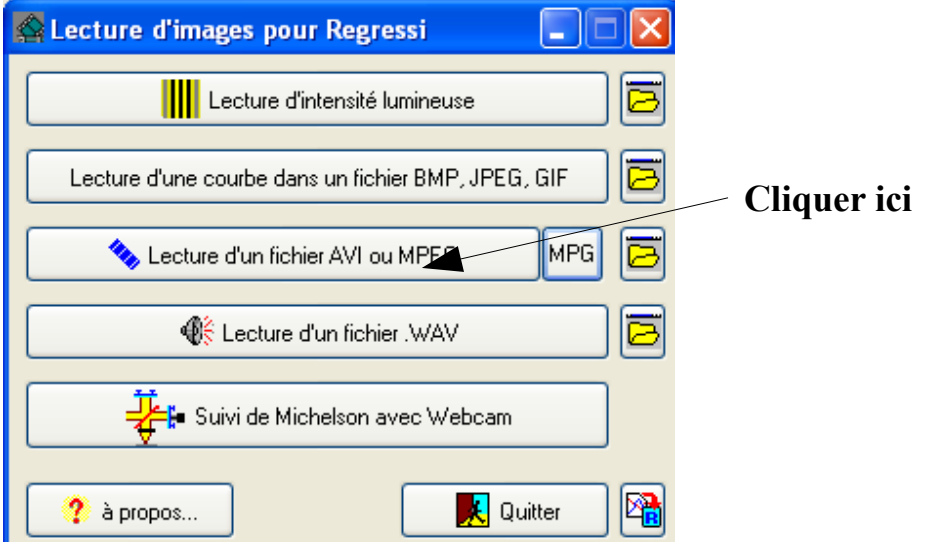

> Une fois Regavi ouvert cliquer sur *Ouvrir* pour importer la vidéo à exploiter.

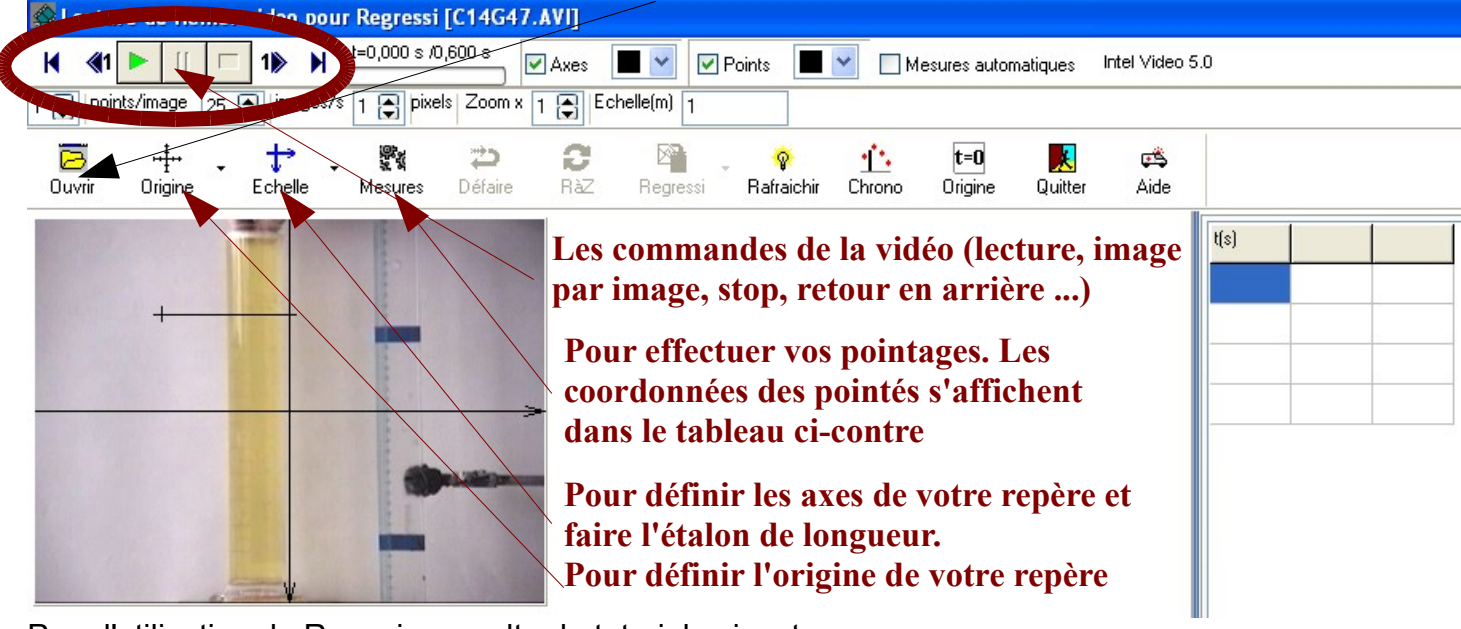

Pour l'utilisation de Regavi, consulter le tutoriel suivant : <u>http://a.bougaud.free.fr/regavi.htm</u>

Une fois tous vos pointages effectués, cliquer sur *Regressi* pour exporter vos données vers Regressi. Puis cliquer sur *OK*.

| K ≪1 ▶ [[ □ 1≫ N t=0,600 s /0,600 s                | 🗽 📕 🗹 Points 📕 🖌 🗌 Mesures automatiques Intel Video 5 | 5.0         |         |
|----------------------------------------------------|-------------------------------------------------------|-------------|---------|
| 1 🖨 points/image 25 🖨 images/s 1 🖨 pixels Zoom x 1 | Echelle(m) 0,20                                       |             |         |
| Duvrir Origine Echelle Mesures Défaire             | Raz Regressi Rafraichir Chrono Origine Quitter Aide   | and a       |         |
|                                                    |                                                       | t(s) x(m)   | y(m)    |
| <b>1</b> 3<br><b>4</b>                             |                                                       | 0 0         | -0,002  |
| <u>1</u> 5<br>6 <b></b>                            |                                                       | 0,04 -0,002 | 2 0,005 |
| <u>†</u>                                           |                                                       | 0,08 0      | 0,02    |
| + <mark>8</mark>                                   |                                                       | 0,12 0      | 0,037   |
| 10                                                 | Renseignements sur la page courante                   | 0,16 0      | 0,058   |
|                                                    | Paramètre                                             | 0,2 0       | 0,078   |
|                                                    | Symbole                                               | 0,24 0      | 0,105   |
| Tia T                                              | Unité X Annuler                                       | 0,28 0      | 0,127   |
| W <sup>3</sup>                                     |                                                       | 0,32 -0,003 | 8 0,154 |
|                                                    | Valeur ? Aide                                         | 0,36 -0,002 | 2 0,182 |
|                                                    | Commentaire                                           | 0,4 -0,002  | 2 0,208 |
|                                                    |                                                       | 0,44 0      | 0,235   |
|                                                    | Données vers Regressi                                 | 0,48 -0,002 | 2 0,263 |
|                                                    | Vouveau noniel Vouvelle page                          | 0,52 0,002  | 0,293   |
|                                                    |                                                       | 0,56 0,002  | 0,316   |

Regressi s'ouvre et trace par défaut la courbe y=f(x) en fonction des données issues de Regavi. Il est donc nécessaire de tracer la courbe y=f(t). Cliquer pour cela sur l'icône coordonnées.

| Regressi - [Graphe]                                |             |
|----------------------------------------------------|-------------|
| K Fichier Edition Fenêtre Pages Options Aide       |             |
| 🗐 🖾 🔟 🔠 Grandeurs 🔛 Graphe 🗽 Fourier 🖾 Statistique | Acquisition |
| k   🗓 🗹 🔍 🤍 🏹 💹 🖄 🖂 🖺 🐴 🚾 💊 🕐 🗽                    |             |
| y (m)                                              |             |

> Modifier alors les abscisses et ordonnées de façon a obtenir y=f(t)

|                            | Coordonnées du graphe                                                                    |                    |             |  |
|----------------------------|------------------------------------------------------------------------------------------|--------------------|-------------|--|
| Choisir t                  | y=f(t)                                                                                   | Ajouter une courbe |             |  |
| en abscisse                | Abscisse Zéro inclus Graduations                                                         |                    |             |  |
|                            |                                                                                          | ✓ <u>о</u> к       |             |  |
| Choisir y en               | Ordonnée Zéro inclus Graduations Echelle                                                 |                    |             |  |
| oruonnee                   | · · · · · · · · · · · · · · · · · · ·                                                    |                    | changements |  |
|                            | Ligne Bleu Segments V Plein V                                                            | ? <u>A</u> ide     | terminés    |  |
| Cocher la case //<br>ligne | Point + Croix V Taille 3 Pas 1                                                           | ତୁ Pas d'options   |             |  |
|                            | Mécanique Biologie Optique Chimie                                                        |                    |             |  |
|                            | Niveau de gris                                                                           |                    |             |  |
|                            | Options générales                                                                        |                    |             |  |
|                            | Abscisse unique     Zéros Y identiques     Gras     Superposition type analyseur logique |                    |             |  |
|                            | Polaire Axes passant par zéro                                                            | Tracé de grille    |             |  |

Il faut ensuite modéliser la portion de courbe qui nous intéresse. Cliquer alors sur l'icône Modélisation.

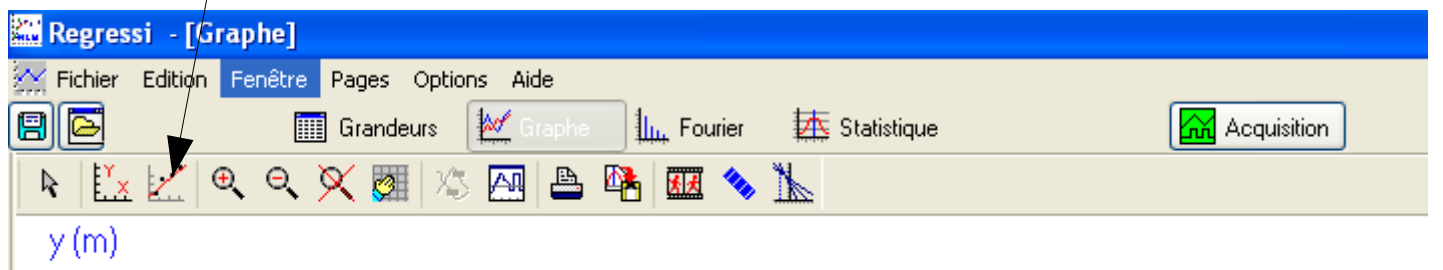

Il faut ensuite sélectionner la zone de la courbe que l'on veut modéliser. Cliquer sur l'icône Définition des bornes. Choisir Bornes et nouveau modèle, puis par un cliqué glissé, sélectionner la portion de courbe qui vous intéresse.

| Regressi - [Grayhe]                          |                                  |  |  |  |  |
|----------------------------------------------|----------------------------------|--|--|--|--|
| 🔆 Fichier Edition Fenêtre Pages Options Aide |                                  |  |  |  |  |
| 🗐 🔁 👘 Grandeurs                              | 🔯 Graphe 🏨 Fourier 🖾 Statistique |  |  |  |  |
| 🛃 📈 🌇 🕂 🖴                                    | 🔖 🔯 🛃 🔍 🔍 🎆 🖄 🖂 🖴 🐴 💷 🦠 🗽        |  |  |  |  |
| Expression du modèle                         | y (m)                            |  |  |  |  |
|                                              | $\wedge$                         |  |  |  |  |
|                                              | 0.3                              |  |  |  |  |

Il est ensuite nécessaire de définir le modèle. Cliquer sur *Prédéfinie* et choisir la fonction *affine* et cliquer sur *OK*.

| Définition                                                                                                    | d'une modélisation 🛛 🔀          |
|----------------------------------------------------------------------------------------------------|---------------------------------|
| Manuelle                                                                                                    | Prédéfinie Filtres Oscillations |
| Ľ                                                                                                    | Linéaire Affine Parabole        |
| ∑. Ex                                                                                                    | ponentielle 🗡 Exponentielle     |
| F                                                                                                    | uissance 🖍 Michaelis            |
| <ul> <li>Image: A start of the start of the start of</li></ul> | <u>O</u> K X Abandon ? Aide     |

Votre portion de droite est ainsi modélisée, et le logiciel vous calcule la pente de cette portion de droite, ainsi que son ordonnée à l'origine.

|                          | 🛃 🖍 🚺 🕂 🗙                                        |
|--------------------------|--------------------------------------------------|
|                          | Expression du modèle                             |
|                          | y(t)=a*t+b                                       |
| Pente de la droite       |                                                  |
|                          | Ajuster V Tracé auto.                            |
| Ordonnée à l'origine ——— | a <<< 0.687 >>>±<br>b <<br><br><br>-0.06609 >>>± |

## ATTENTION AUX UNITES